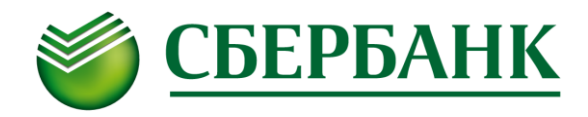

# Руководство по настройке SMS-оповещений в системе QUIK

#### І. Основные возможности по рассылке SMS-оповещений в системе QUIK

Система интернет-трейдинга QUIK предоставляет возможность настроить SMS-оповещения о рыночных событиях. Наиболее востребованными типами SMS-оповещений являются:

- 1) SMS-оповещение по заявке;
- 2) SMS-оповещение по стоп-заявке;
- 3) SMS-оповещение по параметру;
- 4) SMS-оповещение по спот-лимитам;
- 5) SMS-оповещение по фьючерсным позициям.

Для удобства работы с SMS-оповещениями рекомендуется создать «Окно оповещений». Для его создания нажмите F7 либо выберите в главном меню пункт Создать окно / Все типы окон... В открывшемся окне необходимо выбрать «Окно оповещений» (в подразделе *Стандартные)* и нажать ОК. Откроется «Окно оповещений».

| Создание нового окна                             | 23 |
|--------------------------------------------------|----|
| 8                                                |    |
| — Стандартные                                    |    |
| • График                                         |    |
| • Текущие торги                                  |    |
| <ul> <li>Таблица обезличенных сделок</li> </ul>  |    |
| • Котировки                                      |    |
| • Состояние счета                                |    |
| • Заявки                                         |    |
| • Стоп-заявки                                    |    |
| • Сделки                                         |    |
| • Новости                                        |    |
| <ul> <li>Окно сообщений Трейдера</li> </ul>      |    |
| <ul> <li>Окно оповещений</li> </ul>              |    |
| — Счета и позиции                                |    |
| <ul> <li>Клиентский портфель</li> </ul>          |    |
| <ul> <li>Лимиты по бумагам</li> </ul>            |    |
| <ul> <li>Лимиты по денежным средствам</li> </ul> |    |
| • Торговые счета                                 |    |

| 1 | 🏹 Окі | но опове  | щений #4 |            |       |       |          |              |                  |                                                                                                    |                                                                                                    |                  |                                                              |                                                                                                    |           |               |           |      |        |        |                      |
|---|-------|-----------|----------|------------|-------|-------|----------|--------------|------------------|----------------------------------------------------------------------------------------------------|----------------------------------------------------------------------------------------------------|------------------|--------------------------------------------------------------|----------------------------------------------------------------------------------------------------|-----------|---------------|-----------|------|--------|--------|----------------------|
|   | Дат   | а выставл | Время вы | Активно до | Номер | Опове | тип А    | с Ин         | струме           | ент                                                                                                    | У                                                                                                    | словие           |                                                              | Тип рассылки                                                                                                   | Статус    | ВрДата срабат | время сра | СтаП | рОгФиК | (o UID | ВаГр:СчВиКод ин:ВрЗв |
|   | 1 11  | .11.2016  | 9:40:38  | 11.11.2016 | 9 520 | SMS   | Заявка   | Сбербанк [МЕ | 5 Φ <b>Ρ:</b> Τ+ | • Акции и ДР]                                                                                                   | Новая сделка по                                                                                        | заявке N 2       | 010 611 382                                                  | При полном исполнении                                                                                          | Исполнено | 11.11.2016    | 9:42:55   | S    |        | 73476  | SBER                 |
|   | 2 11  | .11.2016  | 9:47:25  | 11.11.2016 | 9 521 | SMS   | Заявка   | Сбербанк [МВ | 5 Φ <b>Ρ:</b> Τ+ | • Акции и ДР]                                                                                                   | Новая сделка по                                                                                        | заявке N 2       | 010 611 384                                                  | При полном исполнении                                                                                          | Исполнено | 11.11.2016    | 9:55:16   | S    |        | 73476  | SBER                 |
|   | 3 11  | .11.2016  | 9:55:48  | 11.11.2016 | 9 522 | SMS   | Заявка   | Сбербанк [МВ | 5 ΦP: T+         | • Акции и ДР]                                                                                                   | Новая сделка по                                                                                        | заявке N 2       | 010 611 387                                                  | При полном исполнении                                                                                          | Исполнено | 11.11.2016    | 9:56:23   | S    |        | 73476  | SBER                 |
|   | 4 11  | .11.2016  | 10:00:19 | 11.11.2016 | 9 523 | SMS   | Заявка   | Сбербанк [МВ | 5 ΦΡ: T+         | • Акции и ДР]                                                                                                   | Новая сделка по                                                                                        | заявке N 2       | 010 611 388                                                  | По всем сделкам                                                                                                | Исполнено | 11.11.2016    | 10:00:39  | S    |        | 73476  | SBER                 |
|   | 5 11  | .11.2016  | 10:10:52 | 11.11.2016 | 9 524 | SMS   | Стоп-зая | ЛУКОЙЛ [МБ Ф | 0P: T+ /         | Акции и ДР]                                                                                                    | Активизация сто                                                                                        | п-заявки N       | 6 817 864                                                    |                                                                                                    | Исполнено | 11.11.2016    | 10:11:30  | S    | He     | 73476  | LKOH                 |
|   |       |           |          |            |       |       |          |              |                  | Создать опо<br>Заменить о<br>Снять опов<br>Запросить и<br>Редактиров<br>Копировать<br>Сортировать<br>Отменить с | овещение<br>повещение<br>ещение<br>отчет<br>ать таблицу<br>о таблицу<br>ть по [Инструмент<br>ортировку | Ctrl+E<br>Ctrl+N | по заяв<br>по стоп<br>по пара<br>опцион<br>по стат<br>по фью | ке<br>-заявке<br>метру<br>ы (цена/премия)<br>усу транзакции<br>усу транзакции<br>- лимитам<br>черсным позициям |           |               |           |      |        |        |                      |

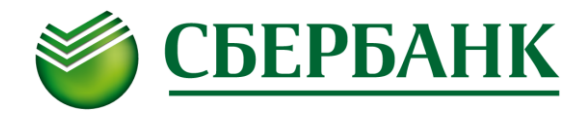

## II. SMS-оповещение по заявке

Для создания SMS-оповещения по заявке выберите активную заявку в Таблице заявок, далее выберите пункт

SMS-оповещение по заявке из контекстного меню.

| L. | Таблица заяв  | ок #3         |            |           |         |                           |                           |                      |                                |         |       |                      |         |          |
|----|---------------|---------------|------------|-----------|---------|---------------------------|---------------------------|----------------------|--------------------------------|---------|-------|----------------------|---------|----------|
|    | Номер         | КоДата торгов | Дата       | ВыставлеВ | Зыставл | Период                    | ВрДаСнСн                  | Бумага сокр.         | Бумага                         | Код бум | UID   | Класс                | Код кла | Операция |
| 1  | 2 010 611 382 | 11.11.2016    | 11.11.2016 | 9:16:42   | 75518   | Нормальн                  | ій                        | Сбербанк             | Сбербанк [МБ ФР: Т+ Акции и ДР | ] SBER  | 73465 | МБ ФР: Т+ Акции и ДР | TQBR    | Продажа  |
|    |               |               |            |           |         | <u>ы</u> <u>Н</u> о<br>Но | зая заявка<br>зая Айсберг | заявка               | F2                             |         |       |                      |         |          |
|    |               |               |            |           |         | da Ho                     | ая <u>с</u> топ-зая       | вка                  | F6                             |         |       |                      |         |          |
|    |               |               |            |           |         | 🔥 Сто                     | п-заявка "по              | о <u>и</u> сполнении | ю"                             |         |       |                      |         |          |
|    |               |               |            |           |         | ੋਹ <u>3</u> ar            | енить заявк               | у                    | Ctrl+A                         |         |       |                      |         |          |
|    |               |               |            |           |         | 🖌 Сн                      | ть заявку                 |                      | Ctrl+D                         |         |       |                      |         |          |
|    |               |               |            |           |         | Сн                        | ть активные               | заявки               | Ctrl+F8                        |         |       |                      |         |          |
|    |               |               |            |           |         | ТВы                       | юлнить тран               | нзакцию              | Ctrl+T                         |         |       |                      |         |          |
|    |               |               |            |           |         | 📑 [M                      | <b>ΦР: Т+ Акц</b>         | ии и ДР] Сбе         | рбанк                          |         |       |                      |         |          |
|    |               |               |            |           |         | 🔆 Оп                      | овещение по               | заявке               | Ctrl+J                         |         |       |                      |         |          |
|    |               |               |            |           |         | 📑 SM                      | 5-оповещен                | ие по заявке         |                                |         |       |                      |         |          |

В открывшемся окне «Создание нового оповещения по заявке» выберите «**через SMS**» (номер телефона будет указан автоматически и не подлежит редактированию), далее укажите срок действия оповещения (до конкретной даты включительно либо «Не ограничено»), выберите Тип рассылки (по всем сделкам / при полном исполнении) и нажмите **Сохранить.** Оповещение будет зарегистрировано в системе.

| Создание нового оповещи    | ения по заявке                         | x |
|----------------------------|----------------------------------------|---|
| Инструмент:                | Сбербанк [МБ ФР: Т+ Акции и ДР]        |   |
| Условие оповещения:        | Новая сделка по заявке N 2 010 611 382 |   |
| Вид оповещения             |                                        |   |
| 🔘 локальное                |                                        |   |
| epes SMS                   | Телефон 79868560000                    |   |
| Класс                      | Активна до                             |   |
| МБ ФР: Т+ Акции и ДР       | ▼ 11.11.2016 🔍 Т Не ограничено         |   |
| Номер заявки<br>2010611382 | Тип рассылки<br>По всем сделкам        |   |
| Сохранить                  | Отмена Справка                         |   |

#### Примеры SMS-сообщений:

QUIK 11.11.16 13:53:19 Заявка №2010760387 на покупку SBER в кол-ве 15 шт. полностью исполнена по 126.59 QUIK 11.11.16 13:55:12 Заявка №2010775310 на продажу SBER в кол-ве 20 частично исполнена по 126.65 QUIK 11.11.16 13:56:00 Заявка №2010775310 на продажу SBER в кол-ве 20 шт. по 126.65 отменена QUIK 11.11.16 14:01:40 Заявка №2010778406 на продажу SBER в кол-ве 19 исполнена по 126.65

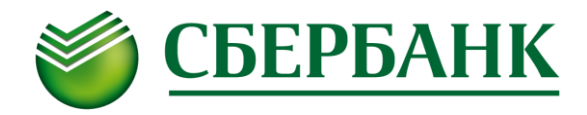

### III. SMS-оповещение по стоп-заявке

Для создания SMS-оповещения по стоп-заявке выберите активную стоп-заявку в Таблице стоп-заявок, далее выберите пункт **SMS-оповещение по стоп-заявке** из контекстного меню.

|   | 👌 Табли | ца стоп-заявок | #2       |                 |                  |        |                               |         |          |       |                                     |                    |             |
|---|---------|----------------|----------|-----------------|------------------|--------|-------------------------------|---------|----------|-------|-------------------------------------|--------------------|-------------|
|   | How     | ер Дата        | Время    | ВрТип стоп-заяв | Описание типБума | га сок | Бумага                        | Код бум |          | Класс | Код кла Операц Счет                 | БуКоКлКоНапрСтоп-ц | енНаСт Цена |
| E | 6 817   | 863 11.11.2016 | 10:05:57 | Стоп-лимит      | Стоп-лимит ЛУК   | ОЙЛ    | ЛУКОЙЛ [МБ ФР: Т+ Акции и ДР] | LKOH    | ME ΦΡ: 1 | 4     | Новая стоп-заявка                   | F6                 | 5 2 514,    |
|   |         |                |          |                 |                  |        |                               |         |          |       | Активировать стоп-заявку            | Alt+F6             |             |
|   |         |                |          |                 |                  |        |                               |         |          |       | Сделать стоп-заявку своей           | Shift+F6           |             |
| н |         |                |          |                 |                  |        |                               |         |          | 41    | Заменить стоп-заявку                | Ctrl+A             |             |
|   |         |                |          |                 |                  |        |                               |         |          | ×Ŀ    | <u>С</u> нять стоп-заявку           | Ctrl+D             |             |
| L |         |                |          |                 |                  |        |                               |         |          |       | Снять активные заявки               | Ctrl+F8            |             |
| L |         |                |          |                 |                  |        |                               |         |          | Т     | <u>В</u> ыполнить транзакцию        | Ctrl+T             |             |
| L |         |                |          |                 |                  |        |                               |         |          | -     | [МБ ФР: Т+ Акции и ДР] ЛУКОЙЛ       |                    |             |
| L |         |                |          |                 |                  |        |                               |         |          | ×     | Оповещение по стоп-заявке           |                    |             |
|   |         |                |          |                 |                  |        |                               |         |          |       | SMS-оповещение по стоп-заявке       |                    |             |
|   |         |                |          |                 |                  |        |                               |         |          |       | Сохранить в файл стоп-заявки из таб | блицы              |             |

В открывшемся окне «Создание нового оповещения по стоп-заявке» выберите «**через SMS**» (номер телефона будет указан автоматически и не подлежит редактированию), далее укажите срок действия оповещения (до конкретной даты включительно либо «Не ограничено»), выберите при необходимости опцию «Создать оповещение для связанной заявки» и нажмите **Сохранить.** Оповещение будет зарегистрировано в системе.

| Создание нового оповеш       | цения по стоп-  | заявке                     |                 | 23 |
|------------------------------|-----------------|----------------------------|-----------------|----|
| Инструмент:                  | ЛУКОЙЛ [М       | 5 ФР: Т+ Акции и ДР]       |                 |    |
| Условие оповещения:          | Активизаци      | ія стоп-заявки N 6 817 863 |                 |    |
| Вид оповещения               |                 |                            |                 |    |
| 🔘 локальное                  |                 |                            |                 |    |
| через SMS                    | Телефон         | 79868560000                |                 |    |
| Номер стоп-заявки<br>6817863 | Актив<br>11.11  | на до<br>.2016             | 🔲 Не ограничено |    |
| 🔲 Создать оповещени          | 1е для связанно | ой заявки                  |                 |    |
| Сохранить О                  | тмена           |                            | Справка         |    |

Примеры SMS-сообщений:

QUIK 11.11.16 10:11:30 Стоп-заявка №6817863 на покупку LKOH сработала, № выставленной заявки в TC 2010613171

QUIK 11.11.16 14:08:45 Стоп-заявка №6817865 на покупку LKOH отменена

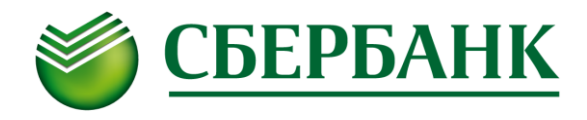

# IV. SMS-оповещение по параметру

Создать SMS-оповещение по параметру можно одним из следующих способов.

1. Создание из «Текущей таблицы параметров» (выберите в таблице интересуемую бумагу и параметр, далее выберите пункт **SMS-оповещение по «Параметру»** из контекстного меню).

| ≡ Текущая таблица параметров      |          |         |                       |      |                       |             |          |          |           |              |                             |                  |  |  |
|-----------------------------------|----------|---------|-----------------------|------|-----------------------|-------------|----------|----------|-----------|--------------|-----------------------------|------------------|--|--|
|                                   | Код бума | Предл.  | Сп                    | рос  | Цена пос              | Цена закј   | Откр.    | Оф.тек.ц | Статус    | Сессия       | Бу                          | мага             |  |  |
| КузнецкийБ [МБ ФР: Т+ Акции и ДР] | KUZB     | 0,0000  | 0,0                   | 163  | 0,0000                | 0,0163      | 0,0000   | 0,0163   | торгуется | открыта      | Банк "Кузнецкий             | і" ПАО ао        |  |  |
| Куйбазот [МБ ФР: Т+ Акции и ДР]   | KAZT     | 0,0     |                       | 0,0  | 80,1                  | 80,1        | 80,1     | 80,1     | торгуется | открыта      | Куйбышевазот С              | AO ao            |  |  |
| Куйбазот-п [МБ ФР: Т+ Акции и ДР] | KAZTP    | 0,0     |                       | 0,0  | 67,3                  | 67,3        | 67,3     | 67,3     | торгуется | открыта      | Куйбышевазот С              | AO an            |  |  |
| КурганГКао [МБ ФР: Т+ Акции и ДР] | KGKC     | 70,0    |                       | 0,0  | 70,0                  | 70,0        | 70,0     | 70,0     | торгуется | открыта      | Курганская гене             | р.комп.ОАО ао    |  |  |
| КурганГКап [МБ ФР: Т+ Акции и ДР] | KGKCP    | 0,0     |                       | 0,0  | 0,0                   | 36,0        | 0,0      | 36,0     | торгуется | открыта      | Курганская гене             | р. комп. ОАО ап  |  |  |
| ЛСР ао [МБ ФР: Т+ Акции и ДР]     | LSRG     | 0,0     |                       | 0,0  | 0,0                   | 594,5       | 0,0      | 594,5    | торгуется | открыта      | Группа ЛСР ПАО              | ao               |  |  |
| ЛУКОЙЛ [МБ ФР: Т+ Акции и ДР]     | LKOH     | 2 515,5 | 2.5                   | ú    |                       |             |          |          |           |              | , ГЛУКОЙЛ (ПАС              | )) - ao          |  |  |
| ЛЭСК ао [МБ ФР: Т+ Акции и ДР]    | LPSB     | 0,00    |                       | 2    | <u>н</u> овая з       | аявка       |          |          |           |              | <sup>2</sup> іпецкая энерг  | осбыт.ком.ОАО ао |  |  |
| Лензол. ап [МБ ФР: Т+ Акции и ДР] | LNZLP    | 0       | Е                     |      | Новая А               | Айсберг за  | явка     |          |           |              | ензолото" ПА(               | О ап             |  |  |
| Лензолото [МБ ФР: Т+ Акции и ДР]  | LNZL     | 0       |                       | d.   | Новая с               | топ-заявк   | a        |          |           |              | 6 ензолото" ПА(             | D ao             |  |  |
| Лента др [МБ ФР: Т+ Акции и ДР]   | LNTA     | 0       |                       | 70   | Hanne                 |             |          | -        |           |              | нта Лтд. др                 |                  |  |  |
| Ленэнерг-п [МБ ФР: Т+ Акции и ДР] | LSNGP    | 0,00    |                       |      | новая о               | езадресна   | ая заявк | a        |           |              | нэнерго(ПАО)-ап             |                  |  |  |
| Ленэнерго [МБ ФР: Т+ Акции и ДР]  | LSNG     | 0,000   | C                     | T    | Runoau                |             | akuuno   |          |           | Ctrle        | т нэнерго(ПАО)              | -ao              |  |  |
| М.видео [МБ ФР: Т+ Акции и ДР]    | MVID     | 0,0     |                       | u    | DBITO/IE              | mine i hauz | акцию    |          |           | Cur          | <sup>1</sup> І.видео" ПАО а | 10               |  |  |
| МГТС-4ап (МБ ФР: T+ Акции и ДР)   | MGTSP    | 0       |                       |      | IME OP                | Т+ Акци     | и и ЛР1  | лукойл   |           |              | O "MITC" an (4              | 4 в)             |  |  |
| МГТС-5ао [МБ ФР: Т+ Акции и ДР]   | MGTS     | 0       |                       | -    |                       |             |          |          |           |              | O "MITC" ao (               | 5 в)             |  |  |
| МЕРИДИАН [МБ ФР: Т+ Акции и ДР]   | MERF     | 0,00    |                       |      | График                | "Спрос"     |          |          |           |              | ЕРИДИАН ПАС                 | ao               |  |  |
| МКБ ао [МБ ФР: Т+ Акции и ДР]     | CBOM     | 0,000   | C                     |      | Muton                 |             |          | 101170   |           | A I+         | , IKE" OAO ao               |                  |  |  |
| ММК [МБ ФР: Т+ Акции и ДР]        | MAGN     | 0,000   | C                     | 8.00 | инфорг                | иация оо    | инструк  | lenie    | All       | агнитогорск. | мет.комб" ОАО ао            |                  |  |  |
| МН-фонд ао [МБ ФР: Т+ Акции и ДР] | MNFD     | 0,0000  | 0,                    | -X-  | Оповещение по "Спрос" |             |          |          |           |              | Н-фонд ПАО а                | 0                |  |  |
| МОЭСК [МБ ФР: Т+ Акции и ДР]      | MSRS     | 0,000   | C                     |      | 01.0000               | i come no   | - npoc   |          |           |              | - Ю "МОЭСК" ас              | 0                |  |  |
| МРСК СЗ [МБ ФР: Т+ Акции и ДР]    | MRKZ     | 0,0000  | 0,1                   |      | SMS-on                | овещение    | е по "Сп | ipoc"    |           |              | РСК Северо-За               | пада ао          |  |  |
| МРСК СК [МБ ФР: Т+ Акции и ДР]    | MRKK     | 0,00    | 1 РСК Сев. Кавказа ао |      |                       |             |          |          | 3a ao     |              |                             |                  |  |  |
| МРСК Ур (МБ ФР: Т+ Акции и ДР)    | MRKU     | 0.0000  | 0.1                   |      | инфор                 | мация по    | кодам р  | асчетов  |           |              | РСК Урала (ОА               | O) ao            |  |  |

2. Создание из «Окна оповещений» (выберите в контекстном меню пункт Создать оповещение / по параметру).

| 7 | Окно опове   | щений #4  |            |       |       |          |              |                |                                                                                                    |                                                                                                    |                                                                       |                                                                                                   |           |               |           |             |         |                      |
|---|--------------|-----------|------------|-------|-------|----------|--------------|----------------|----------------------------------------------------------------------------------------------------|----------------------------------------------------------------------------------------------------|-----------------------------------------------------------------------|---------------------------------------------------------------------------------------------------|-----------|---------------|-----------|-------------|---------|----------------------|
|   | Дата выстав/ | Время выс | Активно до | Номер | Опове | Тип А    | к Ин         | струме         | нт                                                                                                    | Условие                                                                                                    |                                                                       | Тип рассылки                                                                                      | Статус    | ВрДата срабат | Время сра | СтаПрОг     | ико UID | ВаГр:СчВиКод ин(ВрЗв |
| 1 | 11.11.2016   | 9:40:38   | 11.11.2016 | 9 520 | SMS   | Заявка   | Сбербанк [МБ | ΦP: T+         | Акции и ДР]                                                                                               | Новая сделка по заявке N                                                                                             | 2 010 611 382                                                         | При полном исполнении                                                                             | Исполнено | 11.11.2016    | 9:42:55   | S           | 73470   | 5 SBER               |
| 2 | 11.11.2016   | 9:47:25   | 11.11.2016 | 9 521 | SMS   | Заявка   | Сбербанк [МБ | Φ <b>P:</b> T+ | Акции и ДР]                                                                                               | Новая сделка по заявке N                                                                                             | 2 010 611 384                                                         | При полном исполнении                                                                             | Исполнено | 11.11.2016    | 9:55:16   | S           | 73476   | 5 SBER               |
| 3 | 11.11.2016   | 9:55:48   | 11.11.2016 | 9 522 | SMS   | Заявка   | Сбербанк [МБ | Φ <b>P:</b> T+ | Акции и ДР]                                                                                               | Новая сделка по заявке N                                                                                             | 2 010 611 387                                                         | При полном исполнении                                                                             | Исполнено | 11.11.2016    | 9:56:23   | S           | 73470   | 5 SBER               |
| 4 | 11.11.2016   | 10:00:19  | 11.11.2016 | 9 523 | SMS   | Заявка   | Сбербанк [МБ | ΦP: T+         | Акции и ДР]                                                                                               | Новая сделка по заявке N                                                                                             | 2 010 611 388                                                         | По всем сделкам                                                                                   | Исполнено | 11.11.2016    | 10:00:39  | S           | 73470   | 5 SBER               |
| 5 | 11.11.2016   | 10:10:52  | 11.11.2016 | 9 524 | SMS   | Стоп-зая | ЛУКОИЛ [МБ Ф | P: T+ A        | кции и ДР]                                                                                                | Активизация стоп-заявки                                                                                              | N 6 817 864                                                           |                                                                                                   | Исполнено | 11.11.2016    | 10:11:30  | <u>S</u> He | 73476   | 5 LKOH               |
|   |              |           |            |       |       |          |              | 3              | Создать опо<br>Заменить о<br>Снять опов<br>Запросить о<br><u>Р</u> едактиров<br>Копировать<br>Сортировать | оресцение → порецение<br>сецение<br>сецение<br>отчет<br>ать таблицу Ctrl+ В<br>габлицу Ctrl+ N<br>гь по [Инструмент] | по заян<br>по стої<br>по пар<br>опциої<br>по стат<br>по спо<br>по фьн | ике<br>п-заявке<br>аметру<br>ны (цена/премия)<br>усу транзакции<br>т-лимитам<br>эчерсным позициям |           |               |           |             |         |                      |

В открывшемся окне «Создание нового оповещения по параметру» выберите «**через SMS**» (номер телефона будет указан автоматически и не подлежит редактированию), далее выберите интересуемый **Инструмент**, выберите нужный **Параметр** и **Условие для исполнения**, укажите срок действия оповещения (до конкретной даты включительно либо «Не ограничено») и нажмите **Сохранить**. Оповещение будет зарегистрировано в системе.

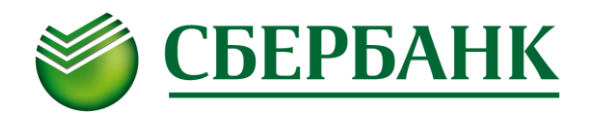

| Инструмент:                                      | лукойл   | МБ ФР: Т+ Акции и ДР]                                                                |  |
|--------------------------------------------------|----------|--------------------------------------------------------------------------------------|--|
| /словие оповещения:                              | [Предл.] | <= 2515,0                                                                            |  |
| Вид оповещения                                   |          |                                                                                      |  |
| 🔘 локальное                                      |          | Оповещение активно до снятия                                                         |  |
| через SMS                                        | Телефон  | 79868560000                                                                          |  |
| Оповещение на основе                             |          |                                                                                      |  |
| Инструмент                                       |          | Параметр                                                                             |  |
| Q                                                |          | Q                                                                                    |  |
| <ul> <li>КузнецкийБ</li> <li>Куйбазот</li> </ul> |          | <ul> <li>Лучшая цена предложения</li> <li>Лучшая цена предложения сегодня</li> </ul> |  |
| <ul> <li>Куйбазот-п</li> </ul>                   |          | Лучшая цена спроса                                                                   |  |
| • КурганГКао                                     |          | Лучшая цена спроса сегодня                                                           |  |
| • КурганГКап                                     |          |                                                                                      |  |
| <ul> <li>ЛСР ао</li> <li>лукой л</li> </ul>      |          | Условие для <=  2515,0                                                               |  |
| - ////////                                       |          |                                                                                      |  |
| Активна до                                       |          |                                                                                      |  |
| 11.11.2016                                       |          | 📝 Не ограничено                                                                      |  |
|                                                  |          |                                                                                      |  |

Примеры SMS-сообщений:

QUIK 11.11.16 10:51:45 LKOH Цена послед. больше 2514.5 QUIK 11.11.16 14:05:57 LKOH Предл. меньше 2515.0

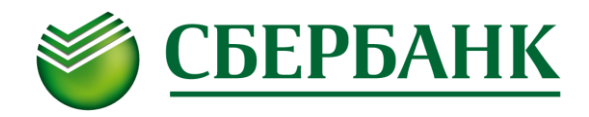

## V. SMS-оповещение по спот-лимитам

Система интернет-трейдинга QUIK позволяет создать SMS-оповещение по спот лимитам по бумагам и по **деньгам.** Это можно сделать одним из следующих способов.

1. Создание из «Таблицы лимитов по денежным средствам» (выберите в таблице интересуемый лимит, далее выберите пункт **SMS-оповещение по денежным лимитам** из контекстного меню).

| 6 | Таблица лимит | ов по д | ценежн | ым сред | ства | м #2       |       |                                         |          |        |       |
|---|---------------|---------|--------|---------|------|------------|-------|-----------------------------------------|----------|--------|-------|
|   | Фирма         | Валют   | Группа | Код кли | Вид  | Входящий о | Входя | (Текущий ост:Забло/Текущ) Всего         | Доступно | Баланс | Плечо |
| 1 | MC0002500000  | SUR     | EQTV   | 40003   | TO   | 2 560,00   |       |                                         | 0.000.00 |        | 1,00  |
| 2 | MC0002500000  | SUR     | EQTV   | 40003   | T1   | 2 560,00   |       | <u>Задать лимит по денежным средс</u>   | твам     |        | 1,00  |
| 3 | MC0002500000  | SUR     | EQTV   | 40003   | T2   | 2 560,00   |       | Установить остаток и плечо              |          |        | 1,00  |
|   |               |         |        |         |      |            |       | Удалить лимит по денежным сред          | ствам    |        |       |
|   |               |         |        |         |      |            |       |                                         |          |        |       |
|   |               |         |        |         |      |            |       | <u>К</u> орректировать через файл       |          |        |       |
|   |               |         |        |         |      |            | d     | <u>Н</u> овая заявка                    |          | F2     |       |
|   |               |         |        |         |      |            |       | SMS-оповещение по денежным л            | имитам   |        |       |
|   |               |         |        |         |      |            |       | Сохранить в файл лимиты из <u>т</u> абл | ицы      |        |       |

2. Создание из «Таблицы лимитов по бумагам» (выберите в таблице интересуемый лимит, далее выберите пункт **SMS-оповещение по бумажным лимитам** из контекстного меню).

| Ð | Таблица лимит | ов по бумагам | #2      |              |         |     |       |       |                                            |   |
|---|---------------|---------------|---------|--------------|---------|-----|-------|-------|--------------------------------------------|---|
|   | Фирма         | Название бума | Код бум | Счет депо    | Код кли | Вид | Входя | вхоТе | екущТекјЗа6ВсегоДостуБаланЦен              |   |
| 1 | MC0002500000  | Сбербанк      | SBER    | L01-00000F00 | 40003   | TO  | 100   |       | Sanath RUMUT DO BUMASCAM                   | 1 |
| 2 | MC0002500000  | Сбербанк      | SBER    | L01-00000F00 | 40003   | T1  | 100   |       |                                            |   |
| 3 | MC0002500000  | Сбербанк      | SBER    | L01-00000F00 | 40003   | T2  | 100   |       | <u>У</u> далить лимит по бумагам           |   |
|   |               |               |         |              |         |     |       |       | <u>К</u> орректировать через файл          |   |
|   |               |               |         |              |         |     |       | 4     | <u>Н</u> овая заявка F2                    | 2 |
|   |               |               |         |              |         |     |       |       | Новая <u>с</u> топ-заявка F6               | 5 |
|   |               |               |         |              |         |     |       | -     | Сбербанк [Информационный класс]            |   |
|   |               |               |         |              |         |     |       |       | SMS-оповещение по бумажным лимитам         |   |
|   |               |               |         |              |         |     |       |       | Сохранить в файл лимиты из <u>т</u> аблицы |   |

3. Создание из «Окна оповещений» (выберите в контекстном меню пункт Создать оповещение / по спотлимитам).

| -jù | Окно опов           | ещений      |         |        |                 |         |               |         |      |         |         |              |           |        |              |         |       |       |        |              |              |             |
|-----|---------------------|-------------|---------|--------|-----------------|---------|---------------|---------|------|---------|---------|--------------|-----------|--------|--------------|---------|-------|-------|--------|--------------|--------------|-------------|
|     | Дата выстав         | в/Время выс | Актив   | но до  | Номер           | Опове   | Тип           | АкИн    | УсТи | Статус  | Вр      | Дата срабаті | Время сра | СтаПрО | г Фирма      | Код кли | UID   | Валют | Группа | Счет         | ВиКод инстру | Время отпЗв |
| 1   | 08.11.2016          | 11:23:27    | Не огра | ничено | 9 484           | SMS     | Спот лимить   |         |      | Активно |         | 10.11.2016   | 11:25:01  | S      | MC0002500000 | 40003   | 73465 |       |        | L01-00000F00 | Для всех     | 11:25:00    |
| 2   | 08.11.2016          | 11:40:48    | Не огра | ничено | 9 485           | SMS     | Спот лимить   |         |      | Активно |         | 10.11.2016   | 11:41:01  | S      | MC0002500000 | 40003   | 73465 | SUR   | EQTV   |              |              | 11:41:00    |
| 3   | 11.11.2016          | 8:06:29     | Не огра | ничено | 9 507           | SMS     | Спот лимиты   |         |      | Активно |         |              |           |        | MC0002500000 | 40003   | 73465 | SUR   | EQTV   |              |              | 8:10:00     |
|     |                     |             |         |        |                 |         |               |         |      |         |         |              |           | _      |              |         |       |       |        |              |              |             |
|     |                     |             |         | (      | Создать         | опове   | цение         |         | +    | поз     | аяв     | ке           |           |        |              |         |       |       |        |              |              |             |
|     |                     |             | ещение  |        |                 |         | топ           | -zageve |      |         |         |              |           |        |              |         |       |       |        |              |              |             |
|     | Заменить оповещение |             |         |        |                 |         |               |         |      |         | JUNDICE |              |           |        |              |         |       |       |        |              |              |             |
|     |                     |             |         | (      | снять ог        | товеще  | ение          |         |      | по      | пара    | метру        |           |        |              |         |       |       |        |              |              |             |
|     |                     |             |         | 1      | Запроси         | ть отче | ет            |         |      | опь     | ион     | ы (цена/пре  | мия)      |        |              |         |       |       |        |              |              |             |
|     |                     |             |         | _      | _               |         |               | -       |      | по      | стат    | иси транзакц | ии        |        |              |         |       |       |        |              |              |             |
|     |                     |             |         | Q !    | 2едакти         | ровать  | таблицу       | Ctr     | 1+E  |         |         |              |           |        |              |         |       |       |        |              |              |             |
|     |                     |             |         | 1      | <u>К</u> опиров | ать таб | блицу         | Ctr     | +N   | по      | пот     | -лимитам     |           |        |              |         |       |       |        |              |              |             |
|     |                     |             |         | -      |                 |         |               |         |      | по      | фью     | черсным по   | зициям    |        |              |         |       |       |        |              |              |             |
|     |                     |             |         | + (    | Сортирс         | вать п  | о [Активно до | ]       |      |         | -       |              |           | -      |              |         |       |       |        |              |              |             |
|     |                     |             |         | 1      | Отменит         | гь сорт | ировку        |         |      |         |         |              |           |        |              |         |       |       |        |              |              |             |
|     |                     |             |         |        |                 |         | 1             | _       | _    | 1       |         |              |           |        |              |         |       |       |        |              |              |             |
|     |                     |             |         |        |                 |         |               |         |      |         |         |              |           |        |              |         |       |       |        |              |              |             |

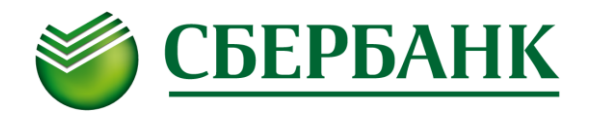

0

В открывшемся окне «Создание нового оповещения по спот-лимитам» выберите значение **МС0002500000** в поле **Фирма**, укажите **Код клиента**, выберите **Вид лимита** (T0 / T1 / T2 / для всех), укажите срок действия оповещения (до конкретной даты включительно либо «Не ограничено»), укажите желаемое время получения оповещения (раз в сутки), выберите параметры денежных и/или бумажных лимитов, по которым необходимо настроить SMSоповещения и нажмите **Сохранить.** Оповещение будет зарегистрировано в системе.

| рирма        | MC0002500000   |            | •                |
|--------------|----------------|------------|------------------|
| (од клиента  | 40003 👻        | Вид лимита | Для всех 🔻       |
| Активно до   |                |            | Время оповещения |
| 1.11.2016    | 🔲 🔻 📝 Не огран | ичено      | 0:00:00          |
| 🗸 по денежно | ому лимиту     |            |                  |
| Код валюты   | SUR            | 👻 Группа   | EQTV             |
| 📃 по бумажн  | ому лимиту     |            |                  |
| Бумага       |                |            | Счет депо        |
| Для всех     |                | -          | Для всех 🔻       |
| Создать      | Отмена         |            | Справка          |
|              |                |            |                  |
|              |                |            |                  |

| Фирма                          | MC0002500000                     | •                |
|--------------------------------|----------------------------------|------------------|
| Код клиента                    | 40003 👻 Вид лимита               | Для всех 🔻       |
| Активно до                     |                                  | Время оповещения |
| 11.11.2016                     | 🔲 🔻 📝 Не ограничено              | 0:00:00          |
| <b>по денежн</b><br>Код валюты | ному лимиту<br>Для всех 💌 Группа | Для всех 🔻       |
| ✓ по бумаж<br>Бумага           | ному лимиту                      | Счет депо        |
|                                |                                  |                  |

Примеры SMS-сообщений:

QUIK 11.11.16 08:10:00 Состояние денежного спот-лимита - текущий=2560.00, заблокировано=0.00 (клиент:40003, валюта: SUR, группа: EQTV, вид: T1)

QUIK 11.11.16 08:40:00 Состояние бумажного спот-лимита по SBER - текущий=100.00, заблокировано на продажу=0.00 (клиент: 40003, счет: L01-00000F00, вид: T2)

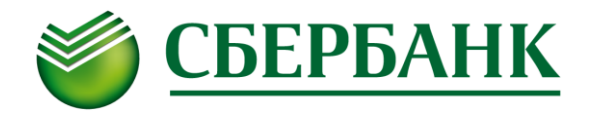

#### VI. SMS-оповещение по фьючерсным позициям

Система интернет-трейдинга QUIK позволяет создать SMS-оповещение по фьючерсным **позициям** (инструменты) и **ограничениям** (деньги). Это можно сделать одним из следующих способов.

1. Создание из таблицы «Ограничений по клиентским счетам» (выберите в таблице интересуемый лимит, далее выберите пункт **SMS-оповещение по фьючерсным ограничениям** из контекстного меню).

| B | Ограничен | ия по клие | ентским счетам #2      |       |             |             |       |                                           |                  |               |            |        |       |       |             | ×     |
|---|-----------|------------|------------------------|-------|-------------|-------------|-------|-------------------------------------------|------------------|---------------|------------|--------|-------|-------|-------------|-------|
|   | Фирма     | Торговый   | Тип лимита             | Коэф. | Предыд. лим | Лимит откр. | Тек.ч | иТек.чи                                   | Тек.чист.поз. (Г | Ілан.чист.поз | Вариац. ма | аНаког | Преми | Бирже | Коэфф. кл-г | сВалю |
| 1 | SPBFUT01  | A701000    | Ден.средства           | 0,00  | 99 897,00   | 99 897,00   | 0,00  | 0,00                                      | 0,00             | 99 897,00     | 0,00       | 0,00   | 0,00  | 0,00  | 0,00        | SUR   |
| 2 | SPBFUT01  | A701000    | Залоговые ден.средства | 1,00  | 99 900,00   | 99 900,00   | 0,00  | 0,00                                      | 0,00             | 99 900,00     | 0,00       | 0,00   | 0,00  | 0,00  | 0,00        |       |
| 3 | SPBFUT01  | A701004    | Ден.средства           | 1,00  | 99 126,00   | 91 510,00   | (h)   |                                           |                  |               |            |        |       | 7,00  | 0,00        | SUR   |
| 4 | SPBFUT01  | A701004    | Залоговые ден.средства | 0,00  | 100 000,00  | 100 000,00  | 쓰     | <u>З</u> адать лимит F2                   |                  |               |            |        | ,00   | 0,00  |             |       |
|   |           |            |                        |       |             |             |       | <u>У</u> далить лимит Ctrl+D              |                  |               |            |        |       |       |             |       |
|   |           |            |                        |       |             |             | Т     | <u>Выполнить транзакцию</u> Ctrl+T        |                  |               |            |        |       |       |             |       |
|   |           |            |                        |       |             |             | Ē.    | SMS-оповещение по фьючерсным ограничениям |                  |               |            |        |       |       |             |       |
|   |           |            |                        |       |             |             | 2     | Загрузить лимиты по срочному рынку        |                  |               |            |        |       |       |             |       |

2. Создание из таблицы «Позиции по клиентским счетам (фьючерсы)» (выберите в таблице интересуемый лимит, далее выберите пункт **SMS-оповещение по фьючерсным позициям** из контекстного меню).

| E I | Іозиции по | клиентски | ім счетам (фі | ьючерсы)      |              |         |       |       |      |       |       |      |                                       |         |                |            |           |           |           |        |
|-----|------------|-----------|---------------|---------------|--------------|---------|-------|-------|------|-------|-------|------|---------------------------------------|---------|----------------|------------|-----------|-----------|-----------|--------|
|     | Фирма      | Торговый  | Код инструме  | Краткое назва | Дата погашеТ | и Вход. | Вход. | Вход. | Чек. | Тек.Т | ек. ч | иАкт | Акт                                   | Оценк   | План.          | Вариац. м  | Эффект. ц | Стоимость | Реальная  | £Сумма |
| 1   | SPBFUT01   | A701004   | SiZ6          | SiZ6          | 15.12.2016   | 34      | 0     | 34    | 0    | 0     | 34    | 0    | 0                                     | 0,00    | 0,00           | 70 380,00  | 63 950    | 0,00      | 70 380,00 | 0,00   |
|     |            |           |               |               |              |         |       |       |      |       |       |      | Установить позицию<br>Удалить позицию |         |                |            |           |           |           |        |
|     |            |           |               |               |              |         |       |       |      |       |       | Т    | <u>В</u> ыполнить транзакцию Ctrl+T   |         |                |            |           |           |           |        |
|     |            |           |               |               |              |         |       |       |      |       |       | •    | [FC                                   | ORTS: ( | Фьюче          | ерсы] SiZ6 |           |           |           |        |
|     |            |           |               |               |              |         |       |       |      |       |       | Ь    | <u>H</u> o                            | вая за  | явка           |            |           |           |           | F2     |
|     |            |           |               |               |              |         |       |       |      |       |       |      | До                                    | срочн   | юе <u>и</u> сі | полнение   | опциона   |           |           |        |
|     |            |           |               |               |              |         |       |       |      |       |       | Ē.   | SMS-оповещение по фьючерсным позициям |         |                |            |           |           |           |        |
|     |            |           |               |               |              |         |       |       |      |       |       | 2    | <u>3</u> ar                           | грузит  | гь лим         | иты по ср  | очному рь | ынку      |           |        |

3. Создание из «Окна оповещений» (выберите в контекстном меню пункт Создать оповещение / по фьючерсным позициям).

| 3 | <mark>∦</mark> Ок | но опове   | щений #2  |               |       |       |             |          |         |               |          |                                     |                |         |       |         |         |                |             | • <b>×</b>  |
|---|-------------------|------------|-----------|---------------|-------|-------|-------------|----------|---------|---------------|----------|-------------------------------------|----------------|---------|-------|---------|---------|----------------|-------------|-------------|
|   | Дат               | та выстав/ | Время выс | Активно до    | Номер | Опове | Тип         | АкИнУсЛи | Статус  | ВрДата срабат | Время ср | аСтаПрОг                            | Фирма          | Код кли | UID   | Валют   | Группа  | Счет           | ВиКод инстр | /Время отпЗ |
|   | 1 08              | 8.11.2016  | 11:23:27  | Не ограничено | 9 484 | SMS   | Спот лимиты |          | Активно | 10.11.2016    | 11:25:01 | S                                   | MC0002500000   | 40003   | 73465 |         |         | L01-00000F00   | Для всех    | 11:25:00    |
|   | 2 08              | 8.11.2016  | 11:40:48  | Не ограничено | 9 485 | SMS   | Спот лимиты |          | Активно | 10.11.2016    | 11:41:01 | S                                   | MC0002500000   | 40003   | 73465 | SUR     | EQTV    |                |             | 11:41:00    |
|   | 3 11              | .11.2016   | 8:06:29   | Не ограничено | 9 507 | SMS   | Спот лимиты |          | Активно | 11.11.2016    | 8:10:00  | S                                   | MC0002500000   | 40003   | 73465 | SUR     | EQTV    |                |             | 8:10:00     |
|   | 4 11              | .11.2016   | 8:23:29   | Не ограничено | 9 508 | SMS   | Спот лимиты |          | Активно | 11.11.2016    | 8:25:00  | S                                   | MC0002500000   | 40003   | 73465 | SUR     | EQTV    |                |             | 8:25:00     |
|   | 5 11              | .11.2016   | 8:27:47   | Не ограничено | 9 509 | SMS   | Спот лимиты |          | Активно | 11.11.2016    | 8:30:00  | S                                   | MC0002500000   | 40003   | 73465 | SUR     | EQTV    |                |             | 8:30:00     |
|   | 5 11              | .11.2016   | 8:36:58   | Не ограничено | 9 510 | SMS   | Спот лимиты |          | Активно | 11.11.2016    | 8:4      | Создать                             | ODORALIJANNA   |         |       |         | 0.23    | aeve           |             | 8:40:00     |
|   |                   |            |           |               |       |       |             |          |         |               |          | создать                             | оповещение     |         |       | -       | 110 34  | ADAC           |             |             |
|   |                   |            |           |               |       |       |             |          |         |               |          | Замени                              | ть оповещение  |         |       |         | по ст   | оп-заявке      |             |             |
|   |                   |            |           |               |       |       |             |          |         |               |          | Снять о                             | повещение      |         |       |         | по па   | раметру        |             |             |
|   |                   |            |           |               |       |       |             |          |         |               |          | Запроси                             | ITS OTHET      |         |       |         | опци    | оны (цена/пр   | емия)       |             |
|   |                   |            |           |               |       |       |             |          |         |               |          | banpoer                             | ing of let     |         |       |         | 0.1.4.1 | onor (deno, np | cilling     |             |
|   |                   |            |           |               |       |       |             |          |         |               | 3        | <u>Редакти</u>                      | ровать таблицу |         | Ctrl  | + E     | по ст   | атусу транзак  | ции         |             |
|   |                   |            |           |               |       |       |             |          |         |               |          | Копира                              |                |         | Ctrl  | - NI    | по сп   | от-лимитам     |             |             |
|   |                   |            |           |               |       |       |             |          |         |               |          | Roumbo                              | barb raconingy |         | cui   | · · · · | по фі   | ючерсным п     | озициям     |             |
|   |                   |            |           |               |       |       |             |          |         |               | +        | Сортировать по [Время срабатывания] |                |         |       | · ·     |         |                |             |             |
|   |                   |            |           |               |       |       |             |          |         |               | ./       | 0                                   |                |         |       |         |         |                |             |             |
|   |                   |            |           |               |       |       |             |          |         |               | ×        | отмени                              | ть сортировку  |         |       |         |         |                |             |             |
|   |                   |            |           |               |       |       |             |          |         |               |          |                                     |                |         |       |         |         |                |             |             |

В открывшемся окне «Создание нового оповещения по фьючерсным лимитам» выберите значение **SPBFUT01** в поле **Фирма**, укажите **Торговый код**, укажите срок действия оповещения (до конкретной даты включительно

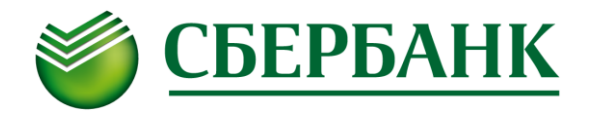

либо «Не ограничено»), укажите желаемое время получения оповещения (раз в сутки), выберите **Инструмент**, по которому необходимо настроить SMS-оповещения, и нажмите **Сохранить.** Оповещение будет зарегистрировано в системе.

| Создание нового оповещения по фьючерсным лимита  | м 🗾              |
|--------------------------------------------------|------------------|
| 📝 Заполнять поля только по существующим позициям | и ограничениям   |
| Фирма                                            | Счет депо        |
| SPBFUT01                                         | A701004 -        |
| Активно до                                       | Время оповещения |
| 11.11.2016 🔍 🛛 Не ограничено                     | 0:00:00          |
| Инструмент                                       |                  |
| SiZ6                                             | •                |
| Создать Отмена                                   | Справка          |

Примеры SMS-сообщений:

QUIK 11.11.16 09:10:00 Ограничение по счету А701004 - текущий=0.00, плановый=91510.00, ВМ промклиринга=0.00, ВМ=70380.00, ГО=0.00

QUIK 11.11.16 09:15:00 Позиция по бумаге SiZ6 для счета A701004 - текущий=34, акт.покупка=0, акт.продажа=0, ВМ промклиринга=0.00

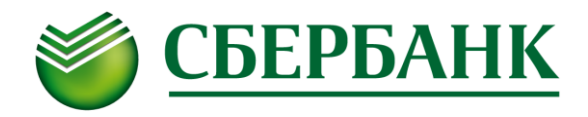

## VII. Тарификация и отчетность

Услуга SMS-информирования о рыночных событиях является платной, за каждое SMS взимается плата в соответствии с тарифами Банка. Удержание производится с брокерского счета Инвестора.

По состоянию на 01.01.2017 г. размер платы за SMS-оповещения составляет 0,50 руб. за одно SMS.

Для просмотра отчета по SMS-оповещениям выберите в контекстном меню «Окна оповещений» пункт **Запросить** отчет. В открывшемся окне укажите **Дату начала** и **Дату окончания** и нажмите **ОК**.

| Запрос отчета по SMS-оповещени | ям             | ×               |
|--------------------------------|----------------|-----------------|
| Дата начала                    | Дата окончания |                 |
| 12/01/2017 □▼                  | 03/01/2017     |                 |
| <u>Д</u> а <u>О</u> тмена      | ]              | <u>С</u> правка |

Откроется Отчет по SMS-оповещениям.

| UT4et 3a 03.01.2017                                                                                            |          |          |                                                                                                    |                      |  |  |  |  |  |
|----------------------------------------------------------------------------------------------------|----------|----------|----------------------------------------------------------------------------------------------------|----------------------|--|--|--|--|--|
| СМС-оповещение №4790207 (Активно до: 03.01.2017)                                                               |          |          |                                                                                                    |                      |  |  |  |  |  |
| Условие исполнения: "При активации или снятии стоп-заявки 300044340 (создать оповещение для связанной заявки)" |          |          |                                                                                                    |                      |  |  |  |  |  |
| Дата                                                                                                    | Время    | Статус   |                                                                                                    |                      |  |  |  |  |  |
| 03.01.2017                                                                                                    | 18:03:10 | -        | Оповещение создано                                                                                                    | -                    |  |  |  |  |  |
| 03.01.2017                                                                                                    | 18:43:34 | 79032131 | QUIK 03.01.17 18:43:34 Стоп-заявка № 300044340 на покупку RTKM отменена                                                                                     | Сообщение доставлено |  |  |  |  |  |
| 03.01.2017                                                                                                    | 18:43:34 | -        | Оповещение исполнено                                                                                                    | -                    |  |  |  |  |  |
| СМС-оповещение №4791204 (Активно до: Не ограничено)<br>Условие исполнения: "Екедневно в 19:14:00"              |          |          |                                                                                                    |                      |  |  |  |  |  |
| Дата Время Телефон/Етаіі/Приложение Текст сообщения                                                            |          |          |                                                                                                    |                      |  |  |  |  |  |
| 03.01.2017                                                                                                    | 19:12:54 | -        | Оповещение создано                                                                                                    | -                    |  |  |  |  |  |
| 03.01.2017                                                                                                    | 19:14:00 | 79032131 | QUIK 03.01.17 19:14:00 Состояние денежного спот-лимита - текущий=849.89,<br>заблокировано=0.00 (клиент:44445, валюта: SUR, группа: EQTV, вид: 0)            | Сообщение доставлено |  |  |  |  |  |
| 03.01.2017                                                                                                    | 19:14:00 | 79032131 | QUIK 03.01.17 19:14:00 Состояние денежного спот-лимита - текущий=849.89,<br>заблокировано=0.00 (клиент:44445, валюта: SUR, группа: EQTV, вид: 2)            | Сообщение доставлено |  |  |  |  |  |
| 03.01.2017                                                                                                    | 19:14:00 | 79032131 | QUIK 03.01.17 19:14:00 Состояние денежного спот-лимита - текущий=849.89,<br>заблокировано=0.00 (клиент:44445, валюта: SUR, группа: EQTV, вид: 1)            | Сообщение доставлено |  |  |  |  |  |
| 03.01.2017                                                                                                    | 19:14:00 | 79032131 | QUIK 03.01.17 19:14:00 Состояние бумажного спот-лимита по RTKM - текущий=0.00,<br>заблокировано на продажу=0.00 (клиент: 44445, счет: L01-00000F00, вид: 2) | Сообщение доставлено |  |  |  |  |  |
|                                                                                                    |          |          |                                                                                                    |                      |  |  |  |  |  |

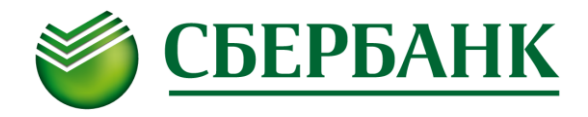

# VIII. Отмена SMS-оповещений

Для отмены активного SMS-оповещения необходимо в «Окне оповещений» выбрать оповещение, далее выбрать пункт контекстного меню «Снять оповещение».

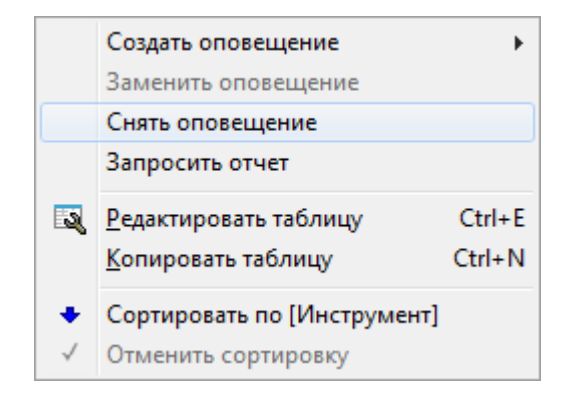

В открывшемся окне необходимо подтвердить отмену SMS-оповещения.

| Вниман   | ие                                                                                                    | ×     |
|----------|----------------------------------------------------------------------------------------------------|-------|
| <u> </u> | Вы действительно желаете выполнить транз-<br>"Снятие СМС-заявки",<br>класс "SMS-оповещения"<br>Идентификатор алерта : 000004891008 | акцию |
|          | ОК Отмена                                                                                                    |       |